# SCC Inc.

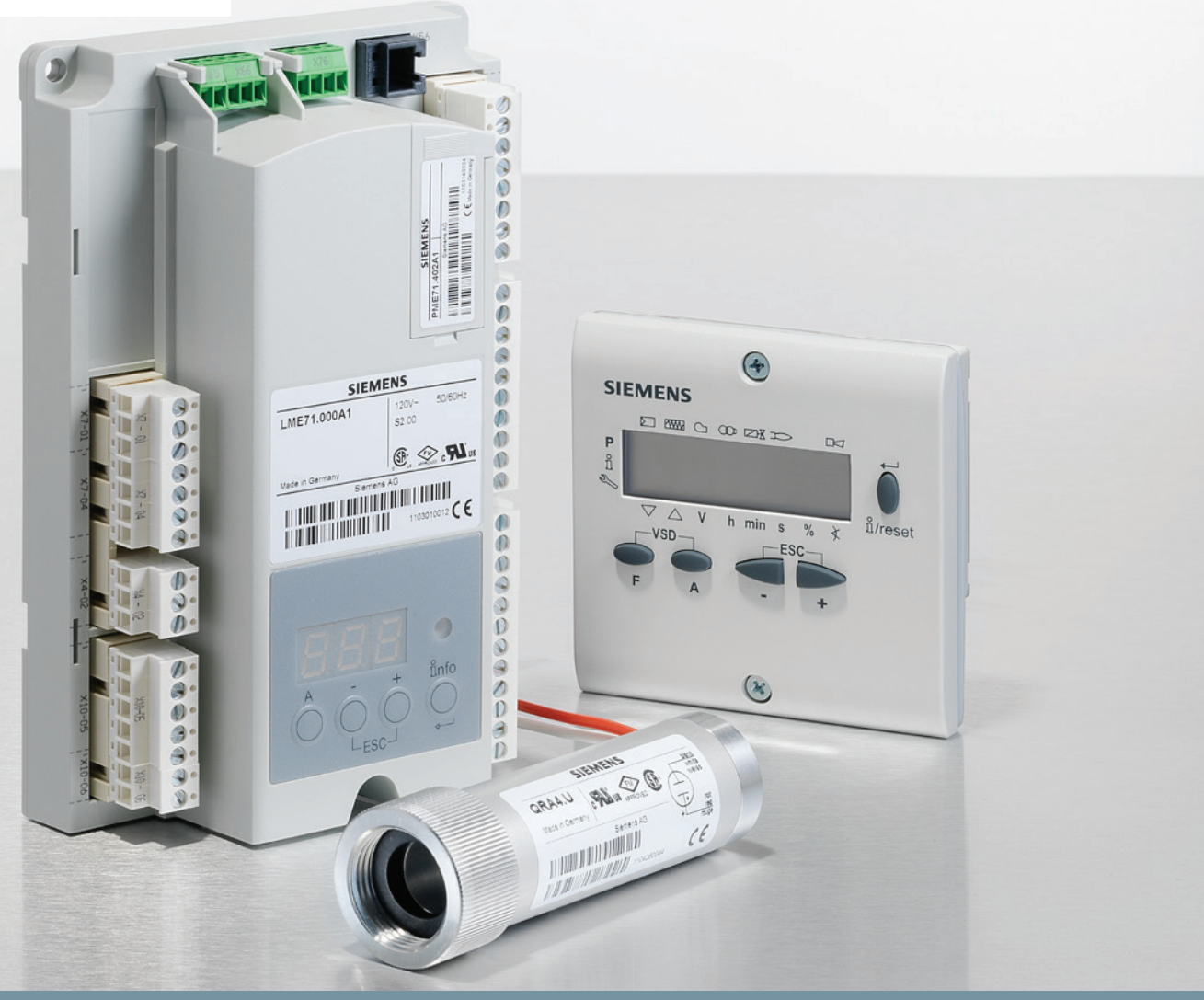

www.scccombustion.com

LME71.111A1PKG Technical Instructions LME-1000 April 30, 2020

# LME7... Burner Controls

**Combustion Controls** 

## **Table of Contents**

#### Section 1: Overview

| Introduction1                                            |
|----------------------------------------------------------|
| LME7 System Builder2                                     |
| Mounting7                                                |
| Important Safety Notes9                                  |
| Approvals10                                              |
| Section 2: LME71 Wiring, Parameters, and Phase Diagrams  |
| LME71 Wiring Diagrams1                                   |
| LME71 Parameter List2                                    |
| LME71 Phase Diagrams5                                    |
| Section 3: Commissioning                                 |
| Commissioning a New LME7 Burner Control1                 |
| Parameter Backups / Restores2                            |
| Displaying the Flame Signal from the LME7 Burner Control |
| AZL23 Display Unit Icons3                                |
| Section 4: Troubleshooting                               |
| Troubleshooting Introduction1                            |
| Complete Fault Code List3                                |
| Other Common Faults5                                     |

#### Section 5: Modbus

| ntroduction                            | 1  |
|----------------------------------------|----|
| Physical Connections                   | 1  |
| tatus LED                              | 2  |
| x/Rx LED                               | 2  |
| Aodbus RTU Connection Details          | 3  |
| BACnet MS/TP Connection Details        | 4  |
| Jsing the OCI417 Configuration Utility | 5  |
| Jpdating the OCI417.10 Firmware        | 7  |
| Aodbus Mapping                         | 8  |
| BACnet Mapping                         | 11 |
| Jnused Inputs                          | 13 |

# Section 1 Overview

Section 2 Wiring, Parameters and Phase Diagram

- Section 3 Commissioning
- Section 4 Troubleshooting

Section 5 Modbus

## Introduction

The LME7 burner control is ideally suited for use in industrial thermal process applications. The LME7 is extremely flexible, and encompasses the following features:

- Accepts standard UV scanners and/or flame rods
- Integral LED display
- Programmable purge times and safety times
- Adjustable time overlap of spark ignition and pilot valve
- Adjustable time overlap of pilot and main gas valves
- Proof-of-closure (POC) switch monitoring
- Modbus RTU or BACnet MS/TP communication
- Password-protected access to OEM parameters

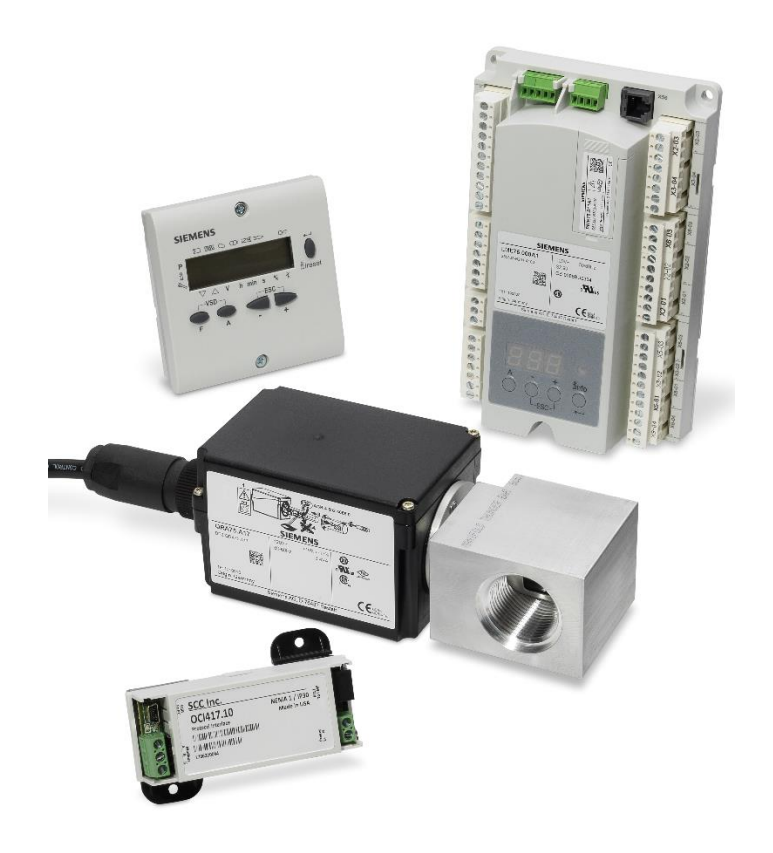

Figure 1-1: The Main Components of an LME7 System

## LME7 System Builder

The LME7 burner control system is comprised of many components. Use the following pages to choose the components needed for your specific application.

#### **Control Panel Components**

#### Base Unit – Qty (1) Required

Choose one of the following LME7 base unit options. See page 7 for mounting information.

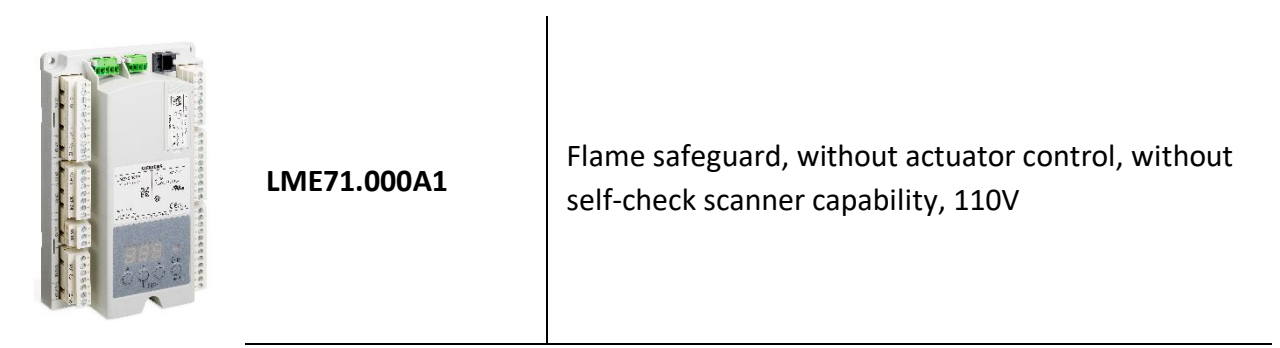

#### Program Module – Qty (1) Required

Choose one of the following PME7 program modules. The program module contains the program sequence used to operate the burner.

| Anti-Anti-Anti-Anti-Anti-Anti-Anti-Anti- | Base Unit   | <b>Controls Actuator</b> | Actuator Control<br>Can Be Disabled | Controls PWM Blower | Flame Rod | Non-Self-Checking<br>UV Scanner | Self-Checking<br>UV or IR Scanner | Valve Proving | Purge | Independent<br>Ignition Position | Analog Input<br>for Fire Rate |
|------------------------------------------|-------------|--------------------------|-------------------------------------|---------------------|-----------|---------------------------------|-----------------------------------|---------------|-------|----------------------------------|-------------------------------|
| PME71.111A1                              | LME71.000A1 |                          |                                     |                     | •         | •                               |                                   |               | ٠     |                                  |                               |

#### Plug Set – Qty (1) Required

The terminal plug set for the LME7 is sold separately. Each LME7 needs one plug set.

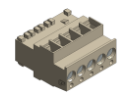

AGG3.710

Plug set containing all terminals for an LME7 system

#### LME7 Package - Optional

For convenience, the LME7 base unit, PME7 program module, and AGG3.710 plug set can be ordered as a package that is shipped pre-assembled.

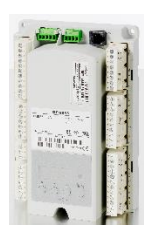

LME71.111A1PKG

LME71.000A1 with PME71.111A1 program module and AGG3.710 plug set installed

#### Remote Display – Optional

Each LME7 can be equipped with a remote display that provides additional status information not shown by the integral LED display on the LME7. Either the remote display or the ACS410 software are required to change parameter settings on the LME7. See page 8 for mounting information and panel cutout dimensions.

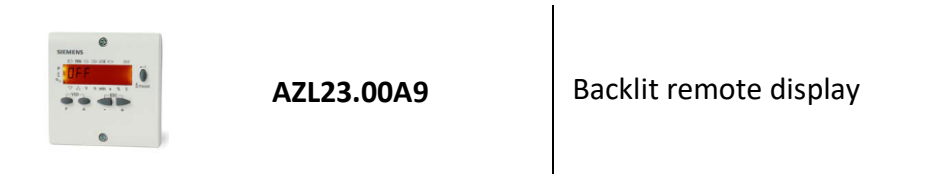

#### Remote Display Cable – Qty (1) Required if Using the AZL23.00A9 Remote Display

This cable is required when using an AZL23 display to connect the AZL23 to the LME7 base unit.

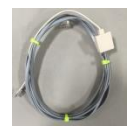

| TDCCOMBO |  |
|----------|--|
|          |  |

Pre-made 7 foot cable and adapter for connecting the AZL23 display to the LME7 base unit

#### Interface Modules and Accessories – Optional

A separate interface module is required for Modbus or BACnet MS/TP communication with the LME7.

|    | OCI417.10 | Modbus and BACnet MS/TP interface module            |  |  |  |  |  |  |  |  |
|----|-----------|-----------------------------------------------------|--|--|--|--|--|--|--|--|
| L. | TDC207    | 7 foot cable to connect OCI417.10 to LME7 base unit |  |  |  |  |  |  |  |  |

#### Fuses - Optional

The LME7... base units do not have a built-in replaceable fuse. It is recommended to install an external fuse on the incoming power to the LME7.

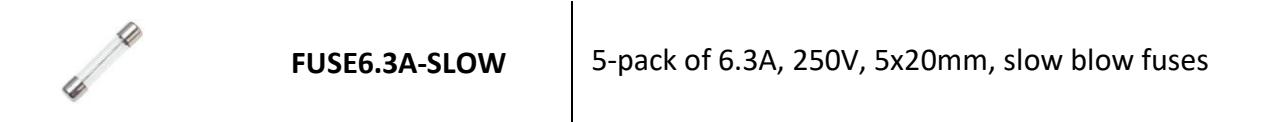

#### **Flame Scanners**

#### Flame Scanners – Qty (1) Required Unless Using a Flame Rod

Four flame scanners are available for use with the LME7. For technical information about these flame scanners, refer to Document No. N7711 for the QRA4.U

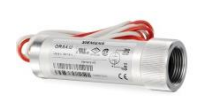

QRA4.U

Ultraviolet (UV) flame scanner, non-self-checking, forward viewing, with ¾" NPSM connection, for use with LME71 or LME73 base units

#### Additional Flame Scanner Accessories – Optional

Additional accessories are available for flame scanners to prevent heat from getting to the scanner. For more information, refer to Document No. N7711 and Document No. N7712.

I

| THERMAL-<br>75X75 | Thermal barrier for use with the QRA4.U flame<br>scanner, and QRI2B2.B180B flame scanner when<br>used with right angle adapter AGG90.U. Adapts a<br>3/4" NPSM thread to a female 3/4" NPT connection.<br>Rated for scanner tube temperatures up to 250 °F |  |  |  |  |  |  |
|-------------------|----------------------------------------------------------------------------------------------------|--|--|--|--|--|--|
| AGG02             | Heat insulating lens with spring washer and O-ring,<br>for applications where the temperature at the<br>scanner will exceed 176 °F. Can be mounted inside<br>thermal barriers THERMAL-75X75 or THERMAL-1X75                                               |  |  |  |  |  |  |

## **Enclosures**

#### Enclosures - Optional

A small NEMA 1 enclosure is available for use with any LME7... base unit. Three  $\frac{1}{2}$ " conduit knockouts are available on both the top and the bottom of the enclosure.

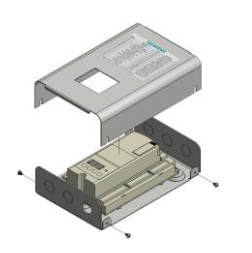

LME7-ENC-KT

NEMA 1 enclosure for any LME7... base unit

## Mounting

#### LME7 Controller

The LME7 must be mounted inside an enclosure that will protect it from dirt and moisture. The unit should be mounted with three #8 screws (not provided). The panel, which the unit sits on, should be drilled and tapped to accommodate these screws.

During the mounting process, consideration should be given to the various plugs and wires that must be attached to the LME7. Electrical connections are made via plugs that are located in the face of the unit with wires coming out to the top, left side, and right side of the unit. A space of at least one inch is recommended above, to the left, and to the right of the LME7. The recommended total space to leave for the LME7 is  $8'' \times 6.75'' \times 3''$  because the overall dimensions of the LME7 are 7.09'' x 4.72'' x 2.07''.

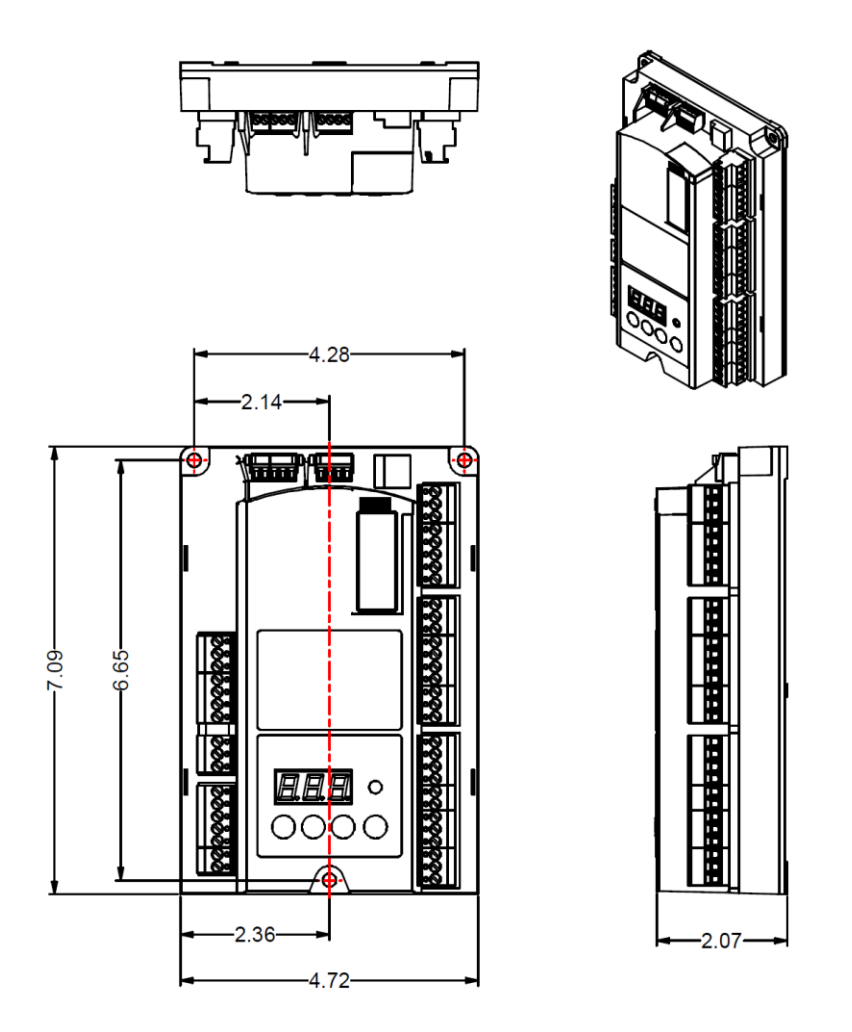

Figure 1-2: LME7 Dimensions (inches)

#### AZL23 Display

The AZL23 is designed to be mounted in a rectangular cutout through the face / door of an electrical enclosure. It has one screw on the top and another on the bottom that engage small plastic tabs which will swing out when the screw is tightened clockwise; the screw can be loosened to retract the tab and increase clearance before tightening. The tab will pinch the sheet metal of the enclosure door between itself and the AZL23 gasket. This facilitates easy removal and replacement of the AZL23 since it is designed to be taken out of the enclosure face and held in the hands for setup and commissioning.

The AZL23 connects to the LME7 at terminal X56 with cable **TDCCOMBO**. The AZL23 has an IP54 rating when mounted in an electrical enclosure.

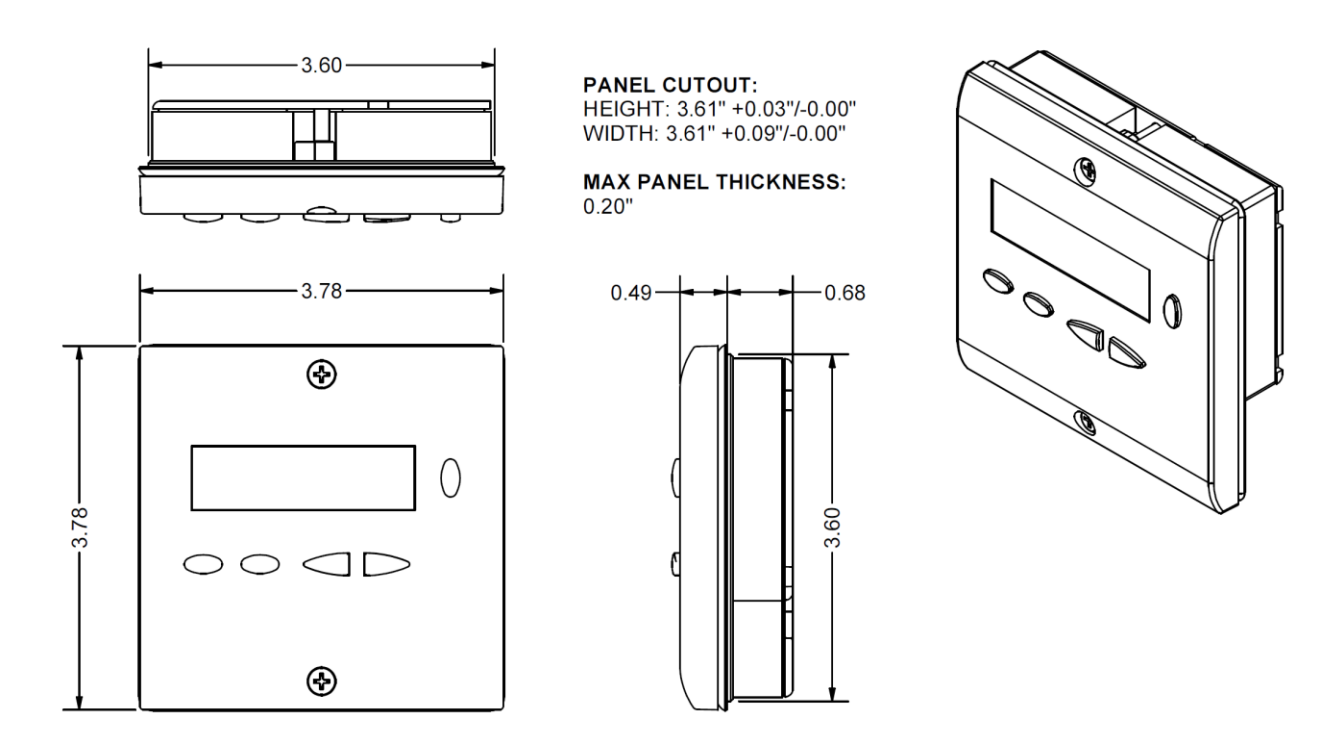

Figure 1-3: AZL23 Dimensions (inches)

## **Important Safety Notes**

- The LME7 is a safety device. Under no circumstances should the unit be modified or opened. SCC Inc. will not assume responsibility for damage resulting from unauthorized modification of the unit.
- All activities (mounting, installation, service work, etc.) must be performed by qualified staff.
- Before performing any work in the connection area of the LME7, disconnect the unit from the main supply (all-polar disconnection).
- Protection against electrical shock hazard on the LME7 and all other connected electrical components must be ensured through good wiring and grounding practices.
- Fall or shock can adversely affect the safety functions of an LME7. Such units must not be put into operation, even if they do not exhibit any apparent damage.
- Condensation and the entry of water into the unit must be avoided.

## Approvals

The LME7 has the following standards and approvals:

| Applied directives: <ul> <li>Low-voltage directive</li> <li>Directive for pressure devices</li> <li>Gas Appliances Regulation</li> <li>Electromagnetic compatibility EMC (immunity) *)</li> </ul> *) The compliance with EMC emission requirements must be checked after the burn installed in equipment | 2014/35/EC<br>2014/68/EC<br>(EU) 2016/426<br>2014/30/EC<br>ner control is |
|----------------------------------------------------------------------------------------------------|---------------------------------------------------------------------------|
| Compliance with the regulations of the applied directives is verified by the following standards / regulations:                                                                                                    | the adherence to                                                          |
| <ul> <li>Automatic burner control systems for burners and appliances<br/>burning gaseous or liquid fuels</li> </ul>                                                                                                    | DIN EN 298                                                                |
| <ul> <li>Safety and control devices for gas burners and gas burning<br/>appliances</li> </ul>                                                                                                    | DIN EN 13611                                                              |
| <ul> <li>Automatic electrical controls for household and similar use<br/>Part 2-5:</li> </ul>                                                                                                    | DIN EN 60730-2-5                                                          |
| Special requirements on automatic electric burner control and<br>monitoring systems                                                                                                    |                                                                           |
| <ul> <li>Safety and control devices for gas burners and gas<br/>burning appliances - Valve proving systems for automatic<br/>shut-off valves</li> </ul>                                                                                                    | DIN EN 1643                                                               |

## The relevant valid edition of the standards can be found in the declaration of conformity!

#### Note on DIN EN 60335-2-102

Household and similar electrical appliances - Safety - Part 2-102: Particular requirements for gas, oil and solid-fuel burning appliances having electrical connections. The electrical connections of the LME7 and the PME7 comply with the requirements of EN 60335-2-102.

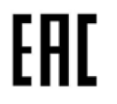

EAC Conformity mark (Eurasian Conformity mark)

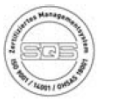

ISO 9001:2015 ISO 14001:2015 OHSAS 18001:2007

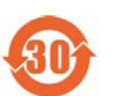

China RoHS Hazardous substances table: http://www.siemens.com/download?A6V10883536

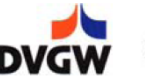

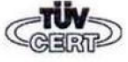

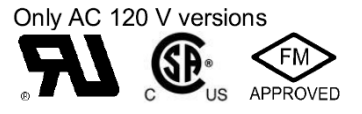

| Section 2 | Wiring, Parameters and Phase Diagram |
|-----------|--------------------------------------|
| Section 1 | Overview                             |

- Section 3 Commissioning
- Section 4 Troubleshooting

Section 5 Modbus

## **LME71** Wiring Diagrams

#### PME71.111A1 – Pilot or direct spark; with purge; no actuator control; no valve proving

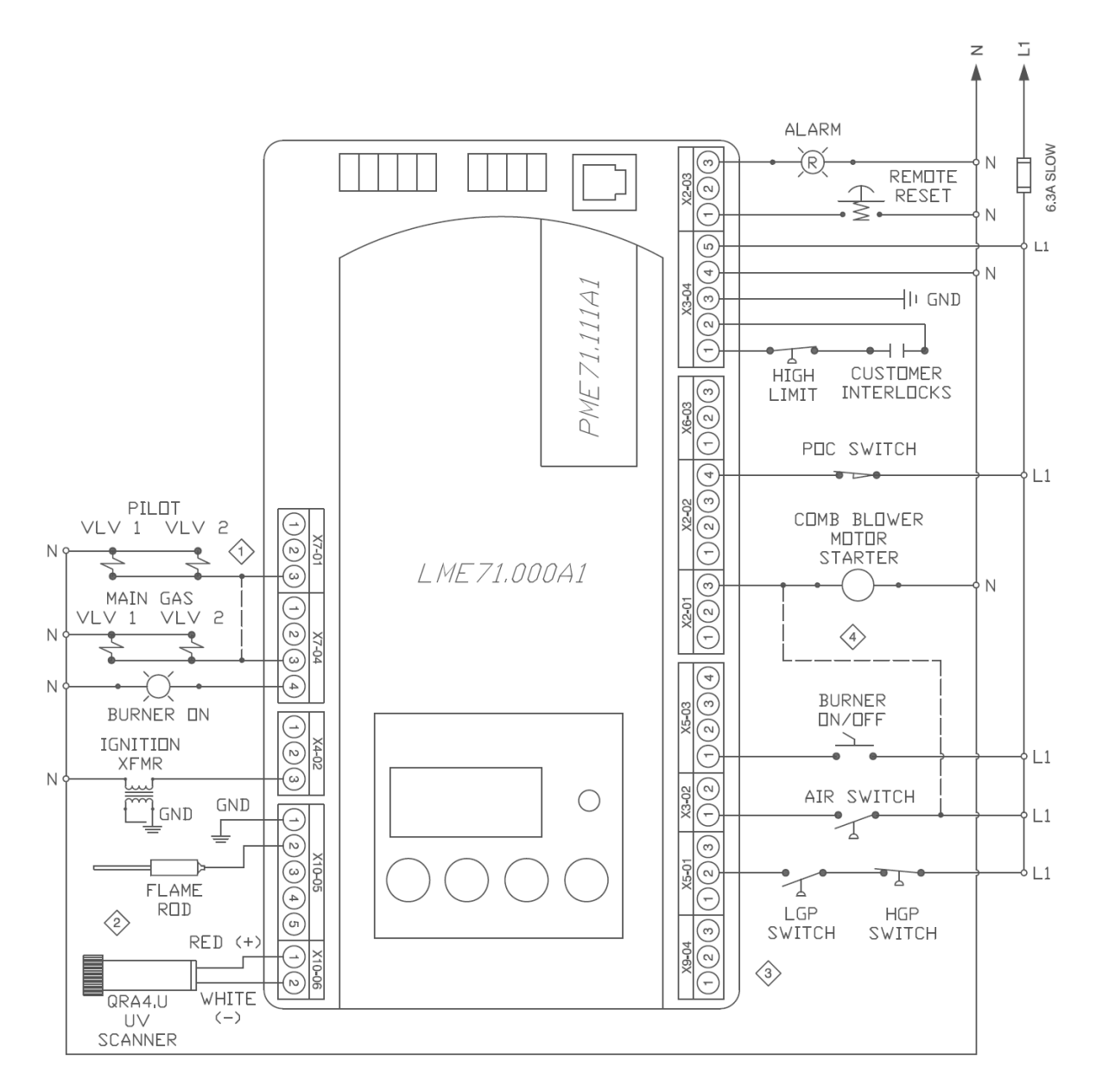

NOTES:

- Add a jumper between X7-01.3 and X7-04.3 for direct spark ignition.
- ② Connect either a flame rod or UV scanner (QRA4.U), not both.
- $\bigcirc$  Do not connect wires to any unused terminals.
- When the LME7 isn't controlling the combustion air blower, wire the combustion air switch between X2-01.3 & X3-02.1. Be sure to remove X2-01.3 to N, and X3-02.1 to L1.

| 164 Startu<br>166 Total Sta<br>170 Number of R | 164 Start                                                                                                    | 164 Startı                                             |                                                                                                    | 140 Display                                                                                                    | 113 Burne                                                                                                    | 103 Serial Nu              | 102 Productic                                           |                               | 060 Backup /                                                                                                    | 042 OEM Lev                                                                                                    | 041 Service Le                                                                                                    |                                    | Number      | Parameter<br>Parameter                                                     | LME Series                                       |
|------------------------------------------------|----------------------------------------------------------------------------------------------------|--------------------------------------------------------|----------------------------------------------------------------------------------------------------|----------------------------------------------------------------------------------------------------|----------------------------------------------------------------------------------------------------|----------------------------|---------------------------------------------------------|-------------------------------|----------------------------------------------------------------------------------------------------|----------------------------------------------------------------------------------------------------|----------------------------------------------------------------------------------------------------|------------------------------------|-------------|----------------------------------------------------------------------------|--------------------------------------------------|
|                                                | elay Cycles                                                                                                    | artups                                                 | sdr                                                                                                    | Mode                                                                                                    | -<br>                                                                                                    | umber                      | on Date                                                 |                               | Restore                                                                                                    | /el PW                                                                                                    | evel PW                                                                                                    |                                    | PW          | r Name Shad                                                                |                                                  |
|                                                | nfo                                                                                                    |                                                        |                                                                                                    | S                                                                                                    | nfo                                                                                                    |                            |                                                         |                               | S                                                                                                    |                                                                                                    | 0                                                                                                    |                                    | Level       | ND - Pas<br>led Parar                                                      |                                                  |
|                                                | Read                                                                                                    |                                                        | Reset                                                                                                    | Ч                                                                                                    | Not set                                                                                                    | neau                       | Dood                                                    | 10                            | Backup - 0<br>Restore - 0                                                                                                    | L7unI                                                                                                    | 7173                                                                                                    | 000 Leve                           | Default     | sword Level: S =<br>meters = Freque                                        |                                                  |
|                                                | only                                                                                                    |                                                        | only                                                                                                    | 1-4                                                                                                    | 6666666-0                                                                                                    | OTHY                       |                                                         | 0 Level: Gener                | 0-1                                                                                                    | Any 4 characters<br>Any 5 characters                                                                                                    |                                                                                                    | l: Parameter B                     | Range       | = Service; O = OEI<br>ntly Used                                            | LME7:                                            |
|                                                | Displays the number of cycles on different internal relays in the LME7.<br>Index 00 = K12 relay cycles<br>Index 01 = K11 relay cycles<br>Index 02 = K2 relay cycles<br>Index 03 = K1 relay cycles | Displays the total number of startups. Not resettable. | Displays the total number of startups. To reset this value, press and hold the info button until the value begins to flash, then let go. The value will automatically change to 0. Press the info button again to confirm the reset. | Sets what will be displayed by the LME7 integral display.<br>1 = phase<br>2 = flame signal (QRA flame scanner or flame rod)<br>3 = not used<br>4 = load | The burner ID can be viewed through the AZL23 but can only be set using the ACS410 software. The burner<br>ID must be all digits (no letters), from 1-8 digits in length. Typically the burner serial number is used. This<br>serves as an identifier for the parameter set. The burner ID must be set in order to perform a parameter<br>backup to a PC using the ACS410 software. Parameter backups to the PME7 program module can be made<br>without setting the burner ID. | Serial number of the LME7. | Date that the LME7 was produced in the DD.MM.YY format. | al Information / Display Mode | Used to perform parameter backups and restores.<br>Backup: Transfer LME7 parameters to PME7. Restore: Transfer PME7 parameters to LME7.<br>Set parameter to 1 and press the info button to begin the backup or restore. Once a parameter backup is<br>successful, the screen will display "bAC End". Once a parameter restore is successful, the screen will display<br>"rSt End". | The OEM level password can be changed here. It must be exactly 5 characters in length. Enter the current password, then enter the new password twice to change it ( $c = current$ , $n = new$ , $r = repeat$ ). | The service level password can be changed here. It must be exactly 4 characters in length. Enter the current password, then enter the new password twice to change it (c = current, n = new, r = repeat). | ackup / Restore / Change Passwords | Description | Λ; S/O = View - Service, Write - OEM; Info = Info Menu; Ser = Service Menu | . Parameter List Technical Instructions LME-1000 |

SCC Inc.

Page 2

Section 2

LME Series Parameter Number 239 237 230 225 234 231 Pilot and Main Overlap Parameter Name Shaded Parameters = Frequently Used Forced Intermittent Stabilization Time Postpurge Time Prepurge Time Pilot / Main POC Switch Time **LEGEND** - Password Level: S = Service; O = OEM; S/O = View - Service, Write - OEM; Info = Info Menu; Ser = Service Menu PW Level o/s o/s S 29.106 sec Default 19.404 sec 9.996 sec 3.234 sec 0 Ч 3.234-74.97 sec open. The spark is de-energized. 0-74.97 sec 0-1237 sec 0-1237 sec Range 0<u>-</u>1 0-2 200 Level: Burner Control 2 = activated (verify POC switch is closed on startup and shutdown, and open during operation) Sets the postpurge time (length of phase 74) 50 main fuel valves (output X7-04.4). After this time expires, the pilot is de-energized. Sets the length of phase When a fuel train with a pilot is used, this setting defines the overlap of the pilot (output X7-01.3) and the setting adds seconds to the base time. Sets the prepurge time (length of phase 30). The LME7 has a base prepurge time of 2.1 seconds. This Index 00 = flame failures during operation This sets the numbers of times a flame failure must occur before causing a lockout. Most North American 0 = deactivated devices. The burner will automatically restart afterwards. The purpose of the shutdown is to check and cycle safety When activated, this forces the LME7 to shut the burner down every 24 hours of uninterrupted operation. 1 = activated (verify POC switch is closed on startup and shutdown) 0 = deactivated This setting defines the function of POC switch input X2-02.4 This setting defines the pilot stabilizing period if a pilot is used. During this period, only the pilot valve is codes require 1. 1 = activated Description **Technical Instructions** LME-1000

SCC Inc.

240

Repetition Flame

0

Index 01 = 0-4Index 00 = 0-2

0 = no repetitions

Index 01 = flame failures during main trial for ignition

4 = 3 repetitions 3 = 2 repetitions 2 = 1 repetition 1 = no repetitions

| Technical    |
|--------------|
| Instructions |
| LME-1000     |

LME Series

| 954                                                                                                    | 951                                                                                                | 936                                                                                                    | 920                                                                                                    |                       |                 |                  |                         | 701-711               |                  |                                                                                                    |                      |                                                              | 257                                                                                                    |                                                                                                    | 254                                                                                                    | 247                                                                                                    | Number      | Parameter                                                                  |
|----------------------------------------------------------------------------------------------------|----------------------------------------------------------------------------------------------------|----------------------------------------------------------------------------------------------------|----------------------------------------------------------------------------------------------------|-----------------------|-----------------|------------------|-------------------------|-----------------------|------------------|----------------------------------------------------------------------------------------------------|----------------------|--------------------------------------------------------------|----------------------------------------------------------------------------------------------------|----------------------------------------------------------------------------------------------------|----------------------------------------------------------------------------------------------------|----------------------------------------------------------------------------------------------------|-------------|----------------------------------------------------------------------------|
| Flame Signal                                                                                                    | Incoming Voltage                                                                                   | Actual Speed %                                                                                                    | Target Speed %                                                                                                    |                       |                 |                  |                         | Fault History         |                  |                                                                                                    |                      |                                                              | Trial for Ignition                                                                                                 |                                                                                                    | Flame Failure Response<br>Time<br>(FFRT)                                                                                                    | Intermittent Pilot                                                                                                    |             | Parameter Name                                                             |
|                                                                                                    | Ser                                                                                                |                                                                                                    |                                                                                                    |                       |                 |                  |                         | Ser                   |                  |                                                                                                    |                      |                                                              |                                                                                                    |                                                                                                    | s/o                                                                                                    |                                                                                                    | PW Level    | <b>LEGEND -</b> Pa<br>Shaded Para                                          |
|                                                                                                    | Read                                                                                               |                                                                                                    |                                                                                                    |                       |                 |                  |                         | Read                  |                  |                                                                                                    |                      |                                                              | 4.116 sec                                                                                                    |                                                                                                    | 1                                                                                                    | 0                                                                                                    | Default     | issword Level: S =<br>imeters = Frequer                                    |
|                                                                                                    | only                                                                                               |                                                                                                    |                                                                                                    | 900 Lev               |                 |                  |                         | only                  |                  |                                                                                                    | 700 L                |                                                              | 0-13.23 sec                                                                                                    |                                                                                                    | 0-1                                                                                                    | 0-1                                                                                                    | Range       | : Service; O = OEI<br>ntly Used                                            |
| Displays the raw flame signal from 0-100% for any flame scanner type. A flame failure occurs when the flame signal drops below 20% for the time period specified by parameter 254. This signal refers to input terminal X10-05 (UV scanners) or input terminal X10-05.2 (flame rods). | Displays the real time mains voltage. Measured at terminal X3-04 pin 4 (neutral) and pin 5 (line). | Displays the real time actual speed of the PWM blower as a percentage of the maximum blower speed (parameter 519). Will always display as a "-" on PME71.111A1. | Displays the real time target speed of the PWM blower as a percentage of the maximum blower speed (parameter 519). Will always display as a "-" on PME71.111A1. | vel: Operational Data | Index 03 = load | Index 02 = phase | Index 01 = start number | Index 00 = fault code | about the fault: | Shows the current status (fault) along with the 10 most recent faults. 701 = current status, 702 = most recent fault, 703 = next most recent fault, etc. Each fault has indices that provide additional information | Level: Fault History | ladds seconds to the base time. Sets the length of phase 40. | used.<br>After this time expires, the spark is de-energized. The LME7 has a base time of 0.3 seconds. This setting | This setting defines the overlap of the spark (output X4-02.3) and the pilot valve (output X7-01.3) if a pilot i | Sets the flame failure response time (FFRT). The FFRT is the maximum length of time that the flame signal can go away before a lockout occurs. This setting also doubles as the length of time the signal from the air pressure switch can go away before a lockout occurs. On PME71.901A1, the FFRT is fixed at 1 second. 0 = 1 second 1 = 3 seconds | Sets the type of pilot being used. If set to 1, the pilot valve will remain open from phase 40 to the end of<br>main operation (oP1).<br>0 = interrupted pilot<br>1 = intermittent pilot | Description | M; S/O = View - Service, Write - OEM; Info = Info Menu; Ser = Service Menu |

Page 4

## LME71 Phase Diagrams

The Siemens LME7 burner controls can perform a number of different burner sequences based upon which PME7 program module is used, how certain parameters are set, and how the LME7 is wired.

Each program module has an associated phase diagram. The phase diagrams illustrate when input and output terminals are expected to be energized or de-energized. A legend on the bottom of each page describes the various symbols used in the diagrams.

#### Notes:

1) A jumper can be added between terminals X7-04.4 and X7-01.3 for direct spark ignition. If this jumper is added, main valve output X7-04.4 and pilot valve output X7-01.3 will be energized from phase 40 through the end of operation (oP1).

X De-energized

|           |             |                        |                        | C       | DUT           | PUT                  | ſS      |              |            |                |                | IN                     | IPU                     | TS                  |           |             |              |              |                |        |       |                                          |  |  |  |  |
|-----------|-------------|------------------------|------------------------|---------|---------------|----------------------|---------|--------------|------------|----------------|----------------|------------------------|-------------------------|---------------------|-----------|-------------|--------------|--------------|----------------|--------|-------|------------------------------------------|--|--|--|--|
|           |             |                        | £ 10'2X                | X2-03.3 | X7-04.4       | X4-02.3              | X2-01.3 | X6-03.3      | X2-02.3    | 72-02.4        | 7 cu-cx        | X10-05.2<br>X10-06.1/2 | X5-01.2                 | X3-02.1             | X5-03.1   | X3-04.1     | X3-04.5      | Terminal     |                |        |       |                                          |  |  |  |  |
|           | Legend :    | Pilot Valve (P247 = 1) | Pilot Valve (P247 = 0) | Alarm   | Main Valve V1 | Ignition Transformer | Blower  | Safety Valve | POC Source | POC (P237 = 2) | POC (P237 = 1) | Flame Signal           | Gas Pressure Switch(es) | Air Pressure Switch | Burner On | Safety Loop | Main Voltage | Description  |                |        |       |                                          |  |  |  |  |
|           |             |                        | Note 1                 |         | Note 1        |                      |         |              |            |                |                |                        |                         |                     |           |             |              | Notes        |                | Param. | Phase |                                          |  |  |  |  |
| $\square$ |             | ×                      | ×                      |         | ×             | ×                    | ×       | ×            | ×          |                |                |                        |                         |                     |           | х           |              |              |                |        | ГОС   | τοκουτ                                   |  |  |  |  |
| Energ     | Energ       | ×                      | ×                      | ×       | ×             | ×                    | ×       | ×            | ×          |                |                | ×                      |                         |                     | ≤         | ×           |              |              |                |        | OFF   | Standby, Waiting for Call<br>for Heat    |  |  |  |  |
| ized or   | ,<br>ized   | ×                      | ×                      | ×       | ×             | ×                    | ×       |              |            |                |                |                        |                         | ×                   |           |             |              |              |                |        | 21    | Test - Air Pressure Saure<br>NəqO        |  |  |  |  |
| . de-en   |             | ×                      | ×                      | ×       | ×             | ×                    |         |              |            |                |                |                        |                         | Z                   |           |             |              |              |                |        | 22    | Blower On                                |  |  |  |  |
| ergizec   |             | ×                      | ×                      | ×       | ×             | ×                    |         |              |            |                |                | ×                      |                         |                     |           |             |              |              |                | 225    | 30    | Prepurge                                 |  |  |  |  |
| <u>u</u>  |             |                        |                        | х       | ×             |                      |         |              |            |                |                |                        |                         |                     |           |             |              | NS<br>VS     | STA            | 257    | 40    | Trial for Ignition                       |  |  |  |  |
|           | ≤           |                        |                        | х       | ×             | ×                    |         |              |            |                |                |                        |                         |                     |           |             |              | FETY<br>ME 1 | RTUP           |        | 42    | Flame Detection                          |  |  |  |  |
|           | Must        |                        |                        | х       | ×             | ×                    |         |              |            |                |                |                        |                         |                     |           |             |              |              |                | 230    | 44    | tolig :1 levrətnl<br>noitezilidet2       |  |  |  |  |
|           | be ene      |                        |                        | ×       |               | ×                    |         |              |            |                |                |                        |                         |                     |           |             |              |              |                | 231    | 50    | bns nisM :2 smiT ytətsZ<br>pilot Overlap |  |  |  |  |
|           | ergized     |                        | ×                      | ×       |               | ×                    |         |              |            | ×              |                |                        |                         |                     |           |             |              |              |                | 254    | 50    | nisM :S lsvi9tnl<br>noitszilidst2        |  |  |  |  |
|           | by end of p |                        | ×                      | ×       |               | ×                    |         |              |            |                |                |                        |                         |                     |           |             |              |              | OPER-<br>ATION | 240    | oP1   | noifs19qO                                |  |  |  |  |
|           | phase       | ×                      | ×                      | ×       | ×             | ×                    |         |              |            |                |                |                        |                         |                     |           |             |              |              | TUHS           | 234    | 74    | Postpurge                                |  |  |  |  |
|           |             | ×                      | ×                      | ×       | ×             | ×                    | ×       | ×            | ×          |                |                |                        |                         |                     |           | ×           |              |              | DOWN           |        | 10    | սոջ əmoH                                 |  |  |  |  |

Technical Instructions LME-1000

PME71.111A1 Phase Diagram

LME Series

| Section 1 | Overview                             |
|-----------|--------------------------------------|
| Section 2 | Wiring, Parameters and Phase Diagram |
| Section 3 | Commissioning                        |
| Section 4 | Troubleshooting                      |
| Section 5 | Modbus                               |

#### **Commissioning a New LME7 Burner Control**

- 1. Ensure all devices are properly connected to the LME7. See Section 2 of this manual for more information on wiring devices to the LME7 burner control.
- 2. Install the PME7 program module into the LME7 burner control. Apply power to the LME7.
- 3. The LME7 will alternately display "rSt" and "PrC", indicating that the parameter set from the PME7 program module needs to be restored into the LME7 burner control. To do so, press and hold the info button on the LME7 burner control until the LED on the LME7 turns yellow, then release. This should take approximately three seconds.
- 4. The word "run" will briefly be displayed. Then, the display will alternate between "rSt" and "End". This indicates that the restore process was successful.
- 5. Press and hold the info button for approximately two seconds to reset the LME7. If everything was done properly, the LME7 should now display "OFF".
- 6. If any LME7 parameters need to be changed from their default values, an AZL23 display unit is required. Plug in the AZL23 display unit.
- 7. To log in to the LME7 and access the parameters, press and hold the F and A buttons simultaneously on the AZL23 until the word "CodE" appears.
- 8. Enter the password for the desired access level. The default password is:

Service Level Password – 7173

- 9. Set all parameters as necessary for the application. See Section 2 of this manual for more information on setting the parameters in the LME7 burner control.
- 10. At this point, the LME7 burner control is fully commissioned. It is recommended to perform a parameter backup to synchronize the parameter settings of the LME7 burner control and PME7 program module. See the next section for instructions on performing a parameter backup.

#### Parameter Backups / Restores

Both the LME7 burner control and PME7 program module contain one parameter set. The parameter set in the LME7 burner control is always the one that is used for burner operation. The parameter set in the PME7 program module is simply a backup parameter set. At any time, these two parameter sets can be synchronized with a parameter backup or a parameter restore.

Parameter backup – Overwriting the PME7 parameter set with the LME7 parameter set

Parameter restore – Overwriting the LME7 parameter set with the PME7 parameter set

The following procedures can be used to perform parameter backups or parameter restores.

Parameter Backup (LME7 -> PME7) Using the LME7 Built-in Display

- 1. Press and hold the + and buttons on the LME7 together for approximately one second. "PrC" will be displayed briefly, then the display will show "rSt".
- 2. Press the + or button to toggle to "bAC".
- 3. Press and hold the info button until the word "run" is displayed, then release.
- 4. The LME7 will alternately display "bAC" and "End" once the parameter backup is complete.
- 5. Press the info button to return to the normal display.

Parameter Restore (PME7 -> LME7) Using the LME7 Built-in Display

Use to overwrite the parameters in the LME7 with those previously saved in the PME7.

- 1. Press and hold the + and buttons on the LME7 together for approximately one second. "PrC" will be displayed briefly, then the display will show "rSt".
- 2. Press and hold the info button until the word "run" is displayed, then release.
- 3. The LME7 will alternately display "rSt" and "End" once the parameter restore is complete.
- 4. Press the info button to return to the normal display.

#### Parameter Backup (LME7 -> PME7) Using the AZL23 Display Unit

- 1. Press and hold the F and A buttons on the AZL23 until "CodE" is displayed, then release.
- 2. Log in at the service or OEM level.
- 3. The display will show "000: Int". Press the info button on the AZL23.
- 4. Toggle to parameter 060 using the + and buttons, then press the info button.
- 5. Press the + or button to toggle to "bAC\_UP", then press the info button.
- 6. Tap the + button twice to change the value to 1, then press the info button.
- 7. The word "run" will be displayed during the backup process.
- 8. The AZL23 will display "bAC End" once the parameter backup is complete.
- 9. Press the info button to return to the normal display.

#### Parameter Restore (PME7 -> LME7) Using the AZL23 Display Unit

Use to overwrite the parameters in the LME7 with those previously saved in the PME7.

- 1. Press and hold the F and A buttons on the AZL23 until "CodE" is displayed, then release.
- 2. Log in at the service or OEM level.
- 3. The display will show "000: Int". Press the info button on the AZL23.
- 4. Toggle to parameter 060 using the + and buttons, then press the info button.
- 5. "rEStorE" will be displayed. Press the info button.
- 6. Tap the + button twice to change the value to 1, then press the info button.
- 7. The word "run" will be displayed during the restore process.
- 8. The AZL23 will display "rSt End" once the parameter restore is complete.
- 9. Press the info button to return to the normal display.

#### Displaying the Flame Signal from the LME7 Burner Control

The flame signal can be viewed on the LME7 burner control using the following procedures.

#### LME71 Burner Control

- 1. Press and hold the + button on the LME7 burner control. "FL1" will be displayed briefly, followed by the flame signal from 0-100%.
- 2. Holding the + button for less than three seconds will briefly display the flame signal. Upon releasing the + button, the display will return to normal.
- 3. Holding the + button for more than three seconds will leave the flame signal displayed for two minutes. This is indicated by the point after the flame signal value flashing. After two minutes, or after pressing the + and buttons together (escape), the display will return to normal.

#### AZL23 Display Unit Icons

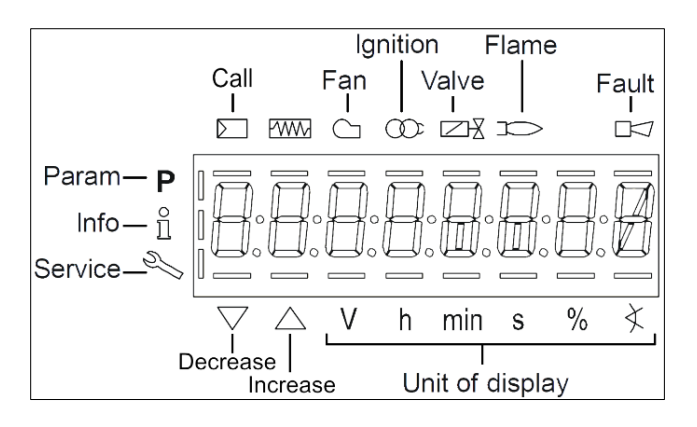

Figure 5-1: AZL23 Display Unit Icons

| Section 4 | Troubleshooting                      |
|-----------|--------------------------------------|
| Section 3 | Commissioning                        |
| Section 2 | Wiring, Parameters and Phase Diagram |
| Section 1 | Overview                             |

Section 5

Modbus

## **Troubleshooting Introduction**

The LME7 has an extensive list of fault codes to help clarify the nature of any fault. A table later in this section describes every fault code in detail and gives guidance on how to correct it.

When a fault occurs, the LME7 will alternate between displaying "Loc" and the fault number.

The fault history is stored in the 700 set of parameters. These are only accessible with an AZL23 remote display or through the ACS410 software. To access the 700 set of parameters on the AZL23, press and hold the info button until "SEr" is displayed, then let go. The LME7 stores the last 11 fault codes:

Parameter 701 displays information about the current status of the LME7. Parameter 702 displays information about the most recent fault. Parameter 703 displays information about the second most recent fault. ... Parameter 711 displays information about the 10<sup>th</sup> most recent fault.

Each fault code listed has indexes that provide additional information about the fault:

Index 00 = Fault code Index 01 = Start number Index 02 = Phase Index 03 = Load

Index 01 will display a value of ".\_.\_". This means that the AZL23 display ran out of room to display the start number. When this happens, hold down the info button to display the value.

An example of how the AZL23 displays a fault code in the fault history is shown below:

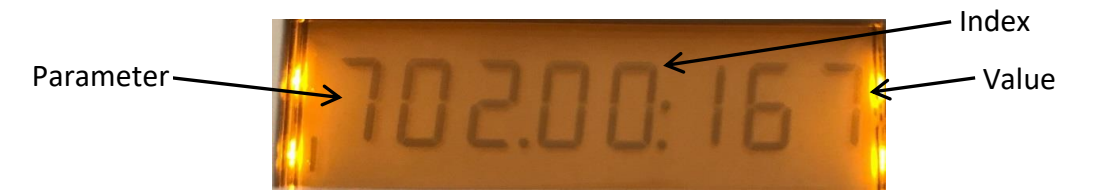

Figure 7-1: LME7 Fault History Example with Indexes

#### Navigating the Fault History

To navigate the fault history, use the following key strokes on the AZL23.

- When the parameter number is flashing, press the "+" or "-" button to cycle through the list of faults (parameters 701-711).
- When the parameter number is flashing, press and hold the info button to move the cursor from the parameter number to the index number. This will cause the index number to begin flashing.
- When the index number is flashing, press the "+" or "-" button to cycle through the list of indexes (00-03).
- When the index number is flashing, press the "+" and "-" buttons together to escape and move the cursor from the index number to the parameter number. This will cause the parameter number to begin flashing.

#### Resetting Faults on the LME7 Burner Control

Faults can be reset in one of three ways on the LME7... burner control:

- Pressing the info button on the LME7 burner control for 1-3 seconds.
   Note: Pressing the info button for less than one second has no effect. Pressing the info button for more than three seconds places the LME7 into diagnostic mode.
- Pressing the info button on the AZL23 remote display until the word "rESET" appears, then releasing.
   Note: Releasing the info button before the word "rESET" appears has no effect.
   Pressing the info button too long accesses the "InFo" menu.
- Connecting neutral to reset terminal X2-03.1 for more than one second. This is typically done with the use of a push button connected between neutral and X2-03.1.
   Note: Connecting neutral to X2-03.1 for less than one second has no effect.

#### Accessing the Service (SEr) Menu

The service (SEr) menu contains the fault history as well as the 900 series of parameters that are used for diagnostic purposes, such as flame signal (954) and incoming voltage (951).

- 1. From the home screen (OFF), press and hold the info button until the word "SEr" is displayed, then release. The word "InFo" will briefly be displayed before "SEr".
- 2. Press the + or button to navigate through the parameters in the "SEr" menu.
- 3. When finished, press the "+" and "-" buttons together to escape.

| $\mathbf{O}$ |
|--------------|
| 0            |
|              |
| 3            |
| σ            |
| Ē            |
| Ū.           |
| <b>T</b>     |
| Ð            |
|              |
| oi'          |
| 2            |
| <u>۲</u>     |
| Ŧ            |
|              |
| $\mathbf{C}$ |
| 0            |
| <b>D</b>     |
| Π            |
|              |
|              |
| 2.           |
| Ť.           |
|              |

| 14                                                                                                    |                                                                                                    | 10                                                                                                    | 7                                                                                                    | л                                                                                                    | 4                                                                                                    | ω                                                                                                    | 2                                                                                                    | Fault<br>Code            |
|----------------------------------------------------------------------------------------------------|----------------------------------------------------------------------------------------------------|----------------------------------------------------------------------------------------------------|----------------------------------------------------------------------------------------------------|----------------------------------------------------------------------------------------------------|----------------------------------------------------------------------------------------------------|----------------------------------------------------------------------------------------------------|----------------------------------------------------------------------------------------------------|--------------------------|
| Proof-of-closure (POC) switch failure                                                                             |                                                                                                    | Wiring or other error                                                                                                    | Loss of flame                                                                                                    | Air pressure switch closed                                                                                                    | Extraneous light                                                                                                    | Air pressure switch open                                                                                                    | No flame at start-up                                                                                                    | Description of the Fault |
| If no POC switch exists, either set parameter 237 to 0 or install a jumper between terminals X2-02.3 and X2-02.4. | The POC switch is not in the expected state. If a POC switch exists, ensure it is wired to terminal X2-02.4 on the LME7. | This fault is a catchall and can be caused by a variety of issues. See Section 4-3 for a list of all known causes of this fault. If none of the causes listed in Section 4-3 appears to be the cause, review all wiring on the LME7 and check to see if a wire is landed on an incorrect terminal. | <ul> <li>A flame failure occurred during normal operation.</li> <li>1. Check the fuel / air ratio.</li> <li>2. Check the flame detector signal in the presence of a known flame source. Replace the flame detector if it does not produce the anticipated signal.</li> </ul> | The air pressure switch connected to terminal X3-02.1 is closed before the blower output is energized in phase 22, causing a fault. Ensure the setpoint of the switch is set to an appropriate value. Check the wiring of the air pressure switch. If no air pressure switch is being used, place a jumper from terminal X2-01.3 to X3-02.1. | <ul> <li>An extraneous light (flame signal present when there should be none) fault occurred.</li> <li>1. Ensure that the source of light is not a flame. If it is, take corrective action immediately.</li> <li>2. Ambient light can cause an extraneous light fault. Ensure the flame scanner is viewing a dark area.</li> <li>3. UV scanners typically fail on, giving a false flame signal. Remove UV scanner and cover the bulb to ensure it is not seeing any light. Look inside the bulb and see if any purple arcs of electricity are occurring between the electrodes in the bulb. If there are, replace the UV scanner.</li> </ul> | The air pressure switch connected to terminal X3-02.1 is open, causing a fault. Ensure the setpoint of the switch is set to an appropriate value. Check the wiring of the air pressure switch. If no air pressure switch is being used, place a jumper from terminal X2-01.3 to X3-02.1. | <ul> <li>A flame failure occurred during lightoff.</li> <li>1. Check the wiring of the ignition transformer, pilot valve, and main valve(s).</li> <li>2. Ensure manual shutoff valves on the pilot gas line and main gas line are open.</li> <li>3. Check the fuel / air ratio at lightoff.</li> <li>4. Check the flame detector signal in the presence of a known flame source. Replace the flame detector if it does not produce the anticipated signal.</li> </ul> | Corrective Action        |

Section 4

| Err PrC                                                                                                    | bAC Er3                                                                                                    | rSt Er3                                                                                                    | rSt Er2                                                                     | rSt Er1                                                                                           | 206                                                                                | 167                                                                                                    | 139                                                                                                    | 138                                                                                                    | 22                                                                                                    | 20                                                                                                    | Fault<br>Code            |
|----------------------------------------------------------------------------------------------------|----------------------------------------------------------------------------------------------------|----------------------------------------------------------------------------------------------------|-----------------------------------------------------------------------------|---------------------------------------------------------------------------------------------------|------------------------------------------------------------------------------------|----------------------------------------------------------------------------------------------------|----------------------------------------------------------------------------------------------------|----------------------------------------------------------------------------------------------------|----------------------------------------------------------------------------------------------------|----------------------------------------------------------------------------------------------------|--------------------------|
| No program module detected                                                                                                    | Fault during backup process                                                                                                    | Fault during restore process                                                                                                    | חורטוווףמנוטופ רואובי מווע בואובי                                           |                                                                                                   | Inadmissible combination of units (LME7 / AZL23)                                   | Manual lockout                                                                                                    | No program module detected                                                                                                    | Restore process successful                                                                                                    | Safety loop open                                                                                                    | Gas pressure fault                                                                                                    | Description of the Fault |
| This fault occurs when no PME7 program module is plugged into the LME7 base unit. Insert a PME7 program module into the LME7 base unit and reset the fault. | The PME7 program module was removed during the backup process. Re-install the PME7 program module and reset the fault. Perform the backup process again. | The PME7 program module was removed during the restore process. Re-install the PME7 program module and reset the fault to complete the restore process. | units, and PME75 program modules are only compatible with LME75 base units. | The PME7 program module and LME7 base unit being used are incompatible. PME71 program modules are | Reset the LME7. If the fault occurs continuously, replace the LME7 and / or AZL23. | A manual lockout is caused by pressing the info button and any other button, either on the LME7 base unit or on the AZL23 remote display. Reset the fault. | This fault occurs when no PME7 program module is plugged into the LME7 base unit. Insert a PME7 program module into the LME7 base unit and reset the fault. | There is no fault. This fault occurs when a parameter set was successfully restored from the PME7 program module to the LME7 base unit. Reset the fault. | Check all of the switches wired into the safety loop on terminal X3-04.1. One of the switches opened, causing the fault. Fix the condition that caused the switch to open and reset the fault. | One of the gas pressure switches wired to terminal X5-01.2 opened, causing a fault. It is common for both the high and low gas pressure switches to be wired to terminal X5-01.2, so the fault could be either a high gas or low gas event. Check the gas supply and open any manual shutoff valves. Check the wiring of all gas pressure switches. Check the setpoint of any gas pressure switches to ensure the setpoint is set to an appropriate value. | Corrective Action        |

## **Other Common Faults**

#### Known Causes of Loc 10

Loc 10 is a catchall fault that can be caused by a variety of issues. All known causes of Loc 10 are listed below in Table 4-1.

| Cause #                             | Description                                                          | Phase | Corrective Action                                                                                                    |  |
|-------------------------------------|----------------------------------------------------------------------|-------|----------------------------------------------------------------------------------------------------|--|
| 1                                   | Line power is directly connected to safety loop input X3-04.1        |       | Power to the safety loop must be sourced from terminal X3-04.2                                                                                       |  |
| 2                                   | 2 Line power directly connected to blower<br>output terminal X2-01.3 |       | Correct feedback/wiring error                                                                                                    |  |
| 3                                   | K4 relay contacts welded                                             | 21    | With no power on the LME7, check<br>continuity across pins X2-01.3 and<br>X2-02.3. If there is continuity,<br>replace the LME7. See Note 1<br>below. |  |
| 4                                   | Line power directly connected to POC source terminal X2-02.3         | OFF   | Correct feedback/wiring error                                                                                                    |  |
| 5                                   | Line power directly connected to SV output terminal X6-03.3          | OFF   | Correct feedback/wiring error                                                                                                    |  |
| 6 Ambient temperature exceeds 140°F |                                                                      | OFF   | Adjust the temperature back within<br>the controller g h range.<br>Add enclosure cooling if necessary.                                               |  |
| 7                                   | 7 Flame failure incorrectly being logged as<br>Loc 10                |       | Adjust combustion to avoid flame failures during light-off                                                                                           |  |

| Table 4-1: All Known Causes of Loc 1 | Table 4-1: | All Known | Causes | of Loc | 10 |
|--------------------------------------|------------|-----------|--------|--------|----|
|--------------------------------------|------------|-----------|--------|--------|----|

Notes:

1. It is likely that the rating on the blower motor output X2-01.3 was exceeded. Output X2-01.3 has a 2 Amp rating at 120 V, 50/60 Hz.

#### LME7 LED is Flashing Red

When the LED on the front of the LME7 is flashing red very quickly, this indicates that the LME7 has been placed into Diagnostic Mode. While being in Diagnostic Mode does not prevent successful operation of the burner, it does remove the status that is typically displayed by the LED, as well as causes operators to incorrectly conclude that the LME7 is damaged.

There is no practical use for Diagnostic Mode. To exit Diagnostic Mode, simply press and hold the info button until the LED flashes yellow, then release the info button.

<u>Ahmfhh Amhghgh</u>

Ensure that neutral is not directly connected to terminal X2-03.1, the remote reset input. To remotely reset the LME7, neutral is momentarily applied to input X2-03.1. If neutral is applied to X2-03.1 permanently, an LME7 fault cannot be reset and the LME7 will not start the burner even when a call for heat signal is applied to input X5-03.1.

#### LME7 Stuck in Phase 90 (P90)

This indicates there is no power on input terminal X5-01.2. Typically, the low gas pressure switch and/or high gas pressure switch are connected to terminal X5-01.2. Check for appropriate gas pressure, and reset pressure switches if they are manual reset. Once power is restored to terminal X5-01.2, the LME7 will exit Phase 90 automatically.

| Section 5 | Modbus                               |
|-----------|--------------------------------------|
| Section 4 | Troubleshooting                      |
| Section 3 | Commissioning                        |
| Section 2 | Wiring, Parameters and Phase Diagram |
| Section 1 | Overview                             |

## Modbus RTU and BACnet MS/TP Communication

#### Introduction

The physical connection from the LME7 burner control to the Modbus RTU or BACnet MS/TP system is made via an external OCI417.10 interface module. The OCI417.10 is compatible with all LME7... burner controls and PME7... program modules.

#### **Physical Connections**

#### Power

Power to the OCI417.10 must be either 9-24VDC or 9-24VAC (nominal). Power consumption is 2.5W or less. **SCC part number AGA15-24** is available as a suitable power supply. Terminal designations:

| Label | Function    |
|-------|-------------|
| L+    | DC + / AC ~ |
| N-    | DC - / AC ~ |

#### Connection to the LME7...

The connection from the OCI417.10 to the LME7... should be made with a 4-wire RJ-11 cable with reversed connections (voice cable), such as **SCC part number TDC207. Maximum allowed cable length is 3 meters.** 

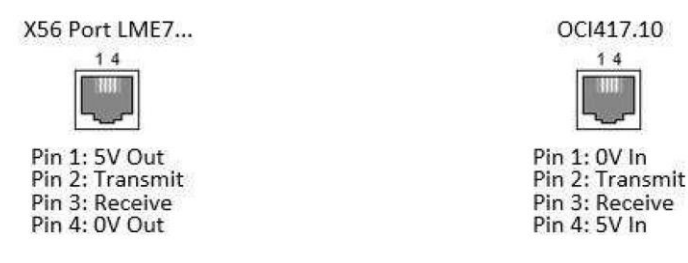

Note that while the OCI417.10 is connected, the AZL23... or PC tool ACS410 via OCI410... may not be simultaneously connected. Connecting multiple interfaces to the LME7... using a multi-way cable or splitter may result in damage to the connected LME7..., OCI417.10, AZL23..., or OCI410...

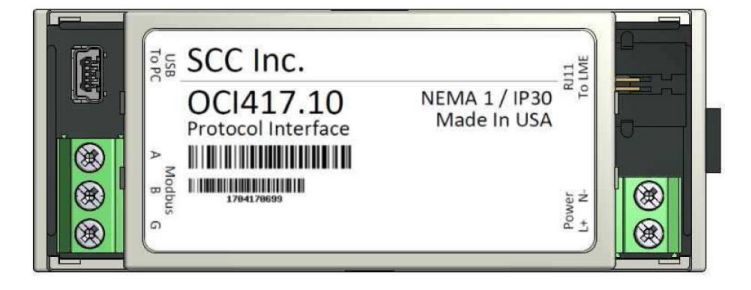

#### Connection to the BMS

The connection from the BMS to the OCI417.10 is via terminal block. The physical medium is RS-485. Multiple RS-485 nodes may be connected in a daisy-chain. For long runs (typically greater than 1,000 feet) or noisy environments, termination may be required on the end node.

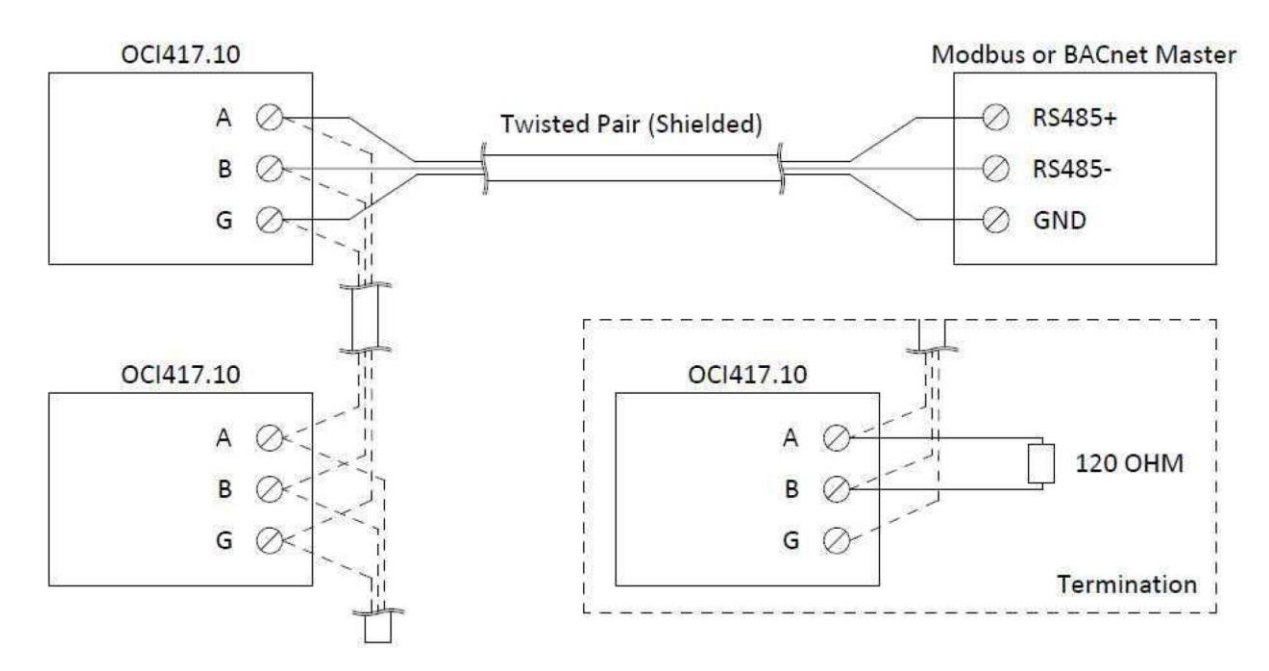

Terminal designations:

| Label | Function             |  |  |
|-------|----------------------|--|--|
| Α     | RS-485 Data (+)      |  |  |
| В     | RS-485 Data (-)      |  |  |
| G     | RS-485 Common Ground |  |  |

#### Status LED

The status LED annunciates the status of the OCI417.10 and the connection to the LME7...

| Color                   | Status                   |
|-------------------------|--------------------------|
| Green Flashing          | No Connection to LME7    |
| Green / Red Alternating | Communicating with LME7  |
| Red Flashing            | Internal Error OCI417.10 |

#### Tx/Rx LED

The LED will flash red to indicate incoming communication on the RS-485 connection. The LED will flash green to indicate outgoing communication. With normal communication, the LED will rapidly alternate between green and red. NOTE: If the poll rate is fast the flashes may be very brief and hard to notice.

#### **Modbus RTU Connection Details**

Modbus RTU protocol selection and addressing is done using the PC tool **OCI417 Configuration Utility** (see next section).

Supported addresses: 1-247 Supported baud rates: 2400, 4800, 9600, 19200, 38400, 57600 and 115200 Supported data bits: 8 Supported parity and stop bits: none (1 or 2 stop bits), odd (1 stop bit), and even (1 stop bit) Supported function codes: 3 (read holding registers), 4 (read input registers) Maximum read length: 125 (if beginning and ending registers are valid addresses)

#### **BACnet MS/TP Connection Details**

BACnet MS/TP protocol selection and addressing is done using the PC tool **OCI417 Configuration Utility** (see next section).

Supported addresses: 0-127 Supported baud rates: 9600, 19200, 38400, 57600, 76800 and 115200 Supported data bits: 8 Supported parity and stop bits: none (1 stop bit) Supported device instances: 0-4194302

#### Using the OCI417 Configuration Utility

1. To download the OCI417 configuration utility, go to the following website and click the "OCI417.10 Configuration Utility" link to download and install the software.

http://www.scccombustion.com/flame.htm.

2. Once installed, double-click the icon to open the configuration utility.

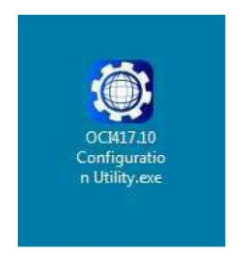

3. The utility will open and show the connection status of the OCI417.10.

| 0            | CI417.10 Co | nfiguration Utility |     |
|--------------|-------------|---------------------|-----|
| <u>r</u> ile | About       | No Device Connec    | ted |
|              |             |                     |     |
|              |             |                     |     |
|              |             |                     |     |
|              |             |                     |     |
|              |             |                     |     |
|              |             |                     |     |
|              |             |                     |     |
|              |             |                     |     |
|              |             |                     |     |
|              |             |                     |     |
|              |             |                     |     |
|              |             |                     |     |
|              |             |                     |     |
|              |             |                     |     |
|              |             |                     |     |
|              |             | Submit Reload       |     |
| etrie        | ving Netwo  | rk Settings         |     |

4. Use a mini-USB cable to connect the OCI417.10 to the computer, such as **SCC part number AGA5-05M**. A driver may self-install the first time a connection is made. The connected device will then be indicated on the screen.

| 3 OCI417.10 Configuration<br>Elle About | Oc[417.10              |   | Ele About              | OCI417.10              |
|-----------------------------------------|------------------------|---|------------------------|------------------------|
| Firmware Version                        | 2.500                  |   | Firmware Version       | 2.500                  |
| Device Status                           | Normal                 | * | Device Status          | Normal                 |
| Run Mode                                | Running                | ¥ | Run Mode               | Running                |
| Protocol                                | Modbus RTU             | • | Protocol               | BACnet MS/TP           |
| Address                                 | 1                      |   | Address                | 0                      |
| Baud Rate                               | 19200                  | • | Baud Rate              | 9600                   |
| Parity                                  | No Parity (1 Stop Bit) | • | Parity                 | No Parity (1 Stop Bit) |
| Response Delay (ms)                     | 0                      |   | APDU Timeout (ms)      | 1000                   |
|                                         |                        |   | Number of APDU Retries | 3                      |
|                                         |                        |   | Device Name            | OCI417.10              |
|                                         |                        |   | Device Instance        | 0                      |
|                                         |                        |   | Max Master             | 127                    |
| Su                                      | bmit Reload            |   | Subr                   | Reload                 |

5. The protocol can be changed between Modbus RTU and BACnet MS/TP from this screen. See the previous sections for further details on the protocol-specific settings that can be changed. Once the desired settings have been entered, click **Submit** to apply. Click **Reload** to refresh the displayed settings.

#### Updating the OCI417.10 Firmware

1. From the OCI417.10 Configuration Utility, click **File -> Update Device...** 

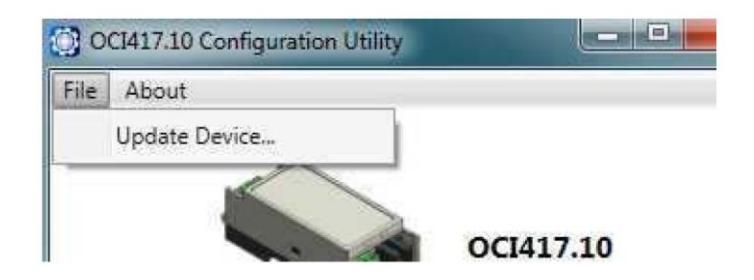

2. Locate the supplied update file with a **.duf** extension and click **Open**.

| 19<br>1 | Device Update File (*.duf) |        |  |
|---------|----------------------------|--------|--|
|         | Open                       | Cancel |  |

3. The device will automatically reboot and reconnect with the OCI417.10 Configuration Utility once the firmware update is complete. When a device is connected, the firmware version is shown as one of the read-only parameters.

| Firmware Version | 2.500 |   |
|------------------|-------|---|
|                  |       | - |

#### **Modbus Mapping**

| ADDRESS   | ACCESS | DESCRIPTION                     | FORMAT          | NOTES                            |
|-----------|--------|---------------------------------|-----------------|----------------------------------|
| 0         | R      | PHASE                           | Unsigned Int 16 |                                  |
| 1         | R      | FLAME INTENSITY                 | Unsigned Int 16 | x10                              |
| 2         | R      | MAINS VOLTAGE                   | Unsigned Int 16 | x10                              |
| 3         | R      | STARTUPS RESETTABLE             | Unsigned Int 32 |                                  |
| 5         | R      | STARTUPS TOTAL                  | Unsigned Int 32 |                                  |
| 7         | R      | RELAY K12 CYCLES                | Unsigned Int 32 |                                  |
| 9         | R      | RELAY K11 CYCLES                | Unsigned Int 32 |                                  |
| 11        | R      | RELAY K2 CYCLES                 | Unsigned Int 32 |                                  |
| 13        | R      | RELAY K1 CYCLES                 | Unsigned Int 32 |                                  |
| 15        | R      | MAX RELAY CYCLES                | Unsigned Int 32 |                                  |
| 17        | R      | CURRENT OUTPUT PERCENT          | Unsigned Int 16 | > 100 IS STAGES (101=S1, 102=S2) |
| 18        | R      | ACTUATOR ACTUAL PERCENT         | Unsigned Int 16 | 65535 (-1) IS NOT OPTIONED       |
| 19        | R      | ACTUATOR TARGET PERCENT         | Unsigned Int 16 | 65535 (-1) IS NOT OPTIONED       |
| 20        | R      | EXT LOAD CONTROLLER PERCENT     | Unsigned Int 16 | 65535 (-1) IS NOT OPTIONED       |
| 21        | R      | FAN SPEED RPM                   | Unsigned Int 16 | 65535 (-1) IS NOT OPTIONED       |
| 22        | R      | FAN SPEED PERCENT               | Unsigned Int 16 | 65535 (-1) IS NOT OPTIONED       |
| 23        | R      | TARGET FAN SPEED PERCENT        | Unsigned Int 16 | 65535 (-1) IS NOT OPTIONED       |
| 24        | R      | PWM SIGNAL PERCENT              | Unsigned Int 16 | 65535 (-1) IS NOT OPTIONED       |
| 25        | R      | STATUS INPUT WORD LME71/LME73   | Unsigned Int 16 | SEE BIT BREAKDOWN                |
| 25 bit 0  | R      | SAFETY LIMIT (SK)               | Boolean         | TERMINAL X3.04.1                 |
| 25 bit 1  | R      | PROOF OF CLOSURE (POC)          | Boolean         | TERMINAL X2.02.4                 |
| 25 bit 4  | R      | PRESS SW VALVE PROVING (P LT)   | Boolean         | TERMINAL X9.04.2                 |
| 25 bit 5  | R      | LOW GAS PRESSURE SWITCH (Pmin)  | Boolean         | TERMINAL X5.01.2                 |
| 25 bit 6  | R      | CONTROL SWITCH (ON/OFF)         | Boolean         | TERMINAL X5.03.1                 |
| 25 bit 7  | R      | COMBUSTION AIR SWITCH (LP)      | Boolean         | TERMINAL X3.02.1                 |
| 25 bit 8  | R      | RESET TERMINAL (EK2)            | Boolean         | TERMINAL X2.03.1                 |
| 25 bit 10 | R      | INCREASE MODULATION (LR-OPEN)   | Boolean         | TERMINAL X5.03.3                 |
| 25 bit 11 | R      | DECREASE MODULATION (LR-CLOSED) | Boolean         | TERMINAL X5.03.2                 |
| 25 bit 12 | R      | ACTUATOR FEEDBACK (SA-R)        | Boolean         | TERMINAL X2.09.4                 |
| 25 bit 14 | R      | RESET BUTTON LME                | Boolean         |                                  |
| 26        | R      | STATUS OUTPUT WORD              | Unsigned Int 16 | SEE BIT BREAKDOWN                |
| 26 bit 0  | R      | FLAME PRESENT                   | Boolean         |                                  |
| 26 bit 1  | R      | ALARM (AL)                      | Boolean         | TERMINAL X2.03.3                 |
| 26 bit 2  | R      | NO COMM TO LME                  | Boolean         | STATUS FROM OCI417               |
| 26 bit 7  | R      | SAFETY VALVE (SV)               | Boolean         | TERMINAL X6.03.3                 |
| 26 bit 8  | R      | ACTUATOR LOW-FIRE (SA-KL)       | Boolean         | TERMINAL X2.09.2                 |
| 26 bit 9  | R      | ACTUATOR HIGH-FIRE (SA-NL)      | Boolean         | TERMINAL X2.09.3                 |
| 26 bit 10 | R      | PILOT VALVE (PV)                | Boolean         | TERMINAL X7.01.3                 |
| 26 bit 12 | R      | IGNITION (Z)                    | Boolean         | TERMINAL X4.02.3                 |
| 26 bit 13 | R      | FAN (M)                         | Boolean         | TERMINAL X2.01.3                 |
| 26 bit 14 | R      | VALVE 1 (V1)                    | Boolean         | TERMINAL X7.04.4                 |
| 26 bit 15 | R      | VALVE 2 (V2)                    | Boolean         | TERMINAL X7.02.3                 |
| 27        | R      | STATUS INPUT WORD LME75         | Unsigned Int 16 | SEE BIT BREAKDOWN                |
| 27 bit 0  | R      | PRESS SW VALVE PROVING (P LT)   | Boolean         | TERMINAL X9.04.2                 |
| 27 bit 1  | R      | VALVE PROVING ENABLE (LT)       | Boolean         | TERMINAL X2.02.4                 |
|           |        | HIGH GAS PRESSURE SWITCH (Pmax) |                 |                                  |
|           |        | PROOF OF CLOSURE (POC)          |                 |                                  |

| Modbus Mapping |        |                                 |                 |                          |  |  |
|----------------|--------|---------------------------------|-----------------|--------------------------|--|--|
| ADDRESS        | ACCESS | DESCRIPTION                     | FORMAT          | NOTES                    |  |  |
| 27 bit 2       | R      | INCREASE MODULATION (LR-OPEN)   | Boolean         | TERMINAL X5.03.3         |  |  |
| 27 bit 3       | R      | DECREASE MODULATION (LR-CLOSED) | Boolean         | TERMINAL X5.03.2         |  |  |
| 27 bit 4       | R      | COMBUSTION AIR SWITCH (LP)      | Boolean         | TERMINAL X3.02.1         |  |  |
| 27 bit 5       | R      | LOW GAS PRESSURE SWITCH (Pmin)  | Boolean         | TERMINAL X5.01.2         |  |  |
| 27 bit 6       | R      | RESET BUTTON LME                | Boolean         |                          |  |  |
| 27 bit 7       | R      | RESET TERMINAL (EK2)            | Boolean         | TERMINAL X2.03.1         |  |  |
| 27 bit 8       | R      | ACTUATOR FEEDBACK (SA-R)        | Boolean         | TERMINAL X2.09.4         |  |  |
| 27 bit 9       | R      | SAFETY LIMIT (SK)               | Boolean         | TERMINAL X3.04.1         |  |  |
| 27 bit 10      | R      | CONTROL SWITCH (ON/OFF)         | Boolean         | TERMINAL X5.03.1         |  |  |
| 27 bit 11      | R      | INPUT CAMS (SA-ZL)              | Boolean         | TERMINAL X2.09.8         |  |  |
| 50             | R      | PRODUCT ID                      | String          |                          |  |  |
| 60             | R      | BURNER ID                       | String          |                          |  |  |
| 70             | R      | OEM PRODUCT ID                  | String          |                          |  |  |
| 80             | R      | PME PRODUCT ID                  | String          |                          |  |  |
| 90             | RW     | OCI PRODUCT ID                  | String          | WRITABLE DATA AREA       |  |  |
| 100            | R      | CURRENT ERROR CODE              | Unsigned Int 16 |                          |  |  |
| 101            | R      | CURRENT ERROR STARTUPS          | Unsigned Int 32 |                          |  |  |
| 103            | R      | CURRENT ERROR PHASE             | Unsigned Int 32 | PHASE IS 0 WHEN NO ERROR |  |  |
| 104            | R      | CURRENT ERROR LOAD              | Unsigned Int 16 | 255 IS NO LOAD RECORDED  |  |  |
| 110            | R      | HISTORY 1 ERROR CODE            | Unsigned Int 16 |                          |  |  |
| 111            | R      | HISTORY 1 ERROR STARTUPS        | Unsigned Int 32 |                          |  |  |
| 113            | R      | HISTORY 1 ERROR PHASE           | Unsigned Int 32 | PHASE IS 0 WHEN NO ERROR |  |  |
| 114            | R      | HISTORY 1 ERROR LOAD            | Unsigned Int 16 | 255 IS NO LOAD RECORDED  |  |  |
| 120            | R      | HISTORY 2 ERROR CODE            | Unsigned Int 16 |                          |  |  |
| 121            | R      | HISTORY 2 ERROR STARTUPS        | Unsigned Int 32 |                          |  |  |
| 123            | R      | HISTORY 2 ERROR PHASE           | Unsigned Int 32 | PHASE IS 0 WHEN NO ERROR |  |  |
| 124            | R      | HISTORY 2 ERROR LOAD            | Unsigned Int 16 | 255 IS NO LOAD RECORDED  |  |  |
| 130            | R      | HISTORY 3 ERROR CODE            | Unsigned Int 16 |                          |  |  |
| 131            | R      | HISTORY 3 ERROR STARTUPS        | Unsigned Int 32 |                          |  |  |
| 133            | R      | HISTORY 3 ERROR PHASE           | Unsigned Int 32 | PHASE IS 0 WHEN NO ERROR |  |  |
| 134            | R      | HISTORY 3 ERROR LOAD            | Unsigned Int 16 | 255 IS NO LOAD RECORDED  |  |  |
| 140            | R      | HISTORY 4 ERROR CODE            | Unsigned Int 16 |                          |  |  |
| 141            | R      | HISTORY 4 ERROR STARTUPS        | Unsigned Int 32 |                          |  |  |
| 143            | R      | HISTORY 4 ERROR PHASE           | Unsigned Int 32 | PHASE IS 0 WHEN NO ERROR |  |  |
| 144            | R      | HISTORY 4 ERROR LOAD            | Unsigned Int 16 | 255 IS NO LOAD RECORDED  |  |  |
| 150            | R      | HISTORY 5 ERROR CODE            | Unsigned Int 16 |                          |  |  |
| 151            | R      | HISTORY 5 ERROR STARTUPS        | Unsigned Int 32 |                          |  |  |
| 153            | R      | HISTORY 5 ERROR PHASE           | Unsigned Int 32 | PHASE IS 0 WHEN NO ERROR |  |  |
| 154            | R      | HISTORY 5 ERROR LOAD            | Unsigned Int 16 | 255 IS NO LOAD RECORDED  |  |  |
| 160            | R      | HISTORY 6 ERROR CODE            | Unsigned Int 16 |                          |  |  |
| 161            | R      | HISTORY 6 ERROR STARTUPS        | Unsigned Int 32 |                          |  |  |
| 163            | R      | HISTORY 6 ERROR PHASE           | Unsigned Int 32 | PHASE IS 0 WHEN NO ERROR |  |  |
| 164            | R      | HISTORY 6 ERROR LOAD            | Unsigned Int 16 | 255 IS NO LOAD RECORDED  |  |  |
| 170            | R      | HISTORY 7 ERROR CODE            | Unsigned Int 16 |                          |  |  |
| 171            | R      | HISTORY 7 ERROR STARTUPS        | Unsigned Int 32 |                          |  |  |
| 173            | R      | HISTORY 7 ERROR PHASE           | Unsigned Int 32 | PHASE IS 0 WHEN NO ERROR |  |  |
| 174            | R      | HISTORY 7 ERROR LOAD            | Unsigned Int 16 | 255 IS NO LOAD RECORDED  |  |  |

#### **Modbus Mapping**

| ADDRESS | ACCESS | DESCRIPTION               | FORMAT          | NOTES                    |  |  |
|---------|--------|---------------------------|-----------------|--------------------------|--|--|
| 180     | R      | HISTORY 8 ERROR CODE      | Unsigned Int 16 |                          |  |  |
| 181     | R      | HISTORY 8 ERROR STARTUPS  | Unsigned Int 32 |                          |  |  |
| 183     | R      | HISTORY 8 ERROR PHASE     | Unsigned Int 32 | PHASE IS 0 WHEN NO ERROR |  |  |
| 184     | R      | HISTORY 8 ERROR LOAD      | Unsigned Int 16 | 255 IS NO LOAD RECORDED  |  |  |
| 190     | R      | HISTORY 9 ERROR CODE      | Unsigned Int 16 |                          |  |  |
| 191     | R      | HISTORY 9 ERROR STARTUPS  | Unsigned Int 32 |                          |  |  |
| 193     | R      | HISTORY 9 ERROR PHASE     | Unsigned Int 32 | PHASE IS 0 WHEN NO ERROR |  |  |
| 194     | R      | HISTORY 9 ERROR LOAD      | Unsigned Int 16 | 255 IS NO LOAD RECORDED  |  |  |
| 200     | R      | HISTORY 10 ERROR CODE     | Unsigned Int 16 |                          |  |  |
| 201     | R      | HISTORY 10 ERROR STARTUPS | Unsigned Int 32 |                          |  |  |
| 203     | R      | HISTORY 10 ERROR PHASE    | Unsigned Int 32 | PHASE IS 0 WHEN NO ERROR |  |  |
| 204     | R      | HISTORY 10 ERROR LOAD     | Unsigned Int 16 | 255 IS NO LOAD RECORDED  |  |  |

#### **BACnet Mapping**

| ADDRESS | DESCRIPTION                 | UNITS    | ACTIVE TEXT | INACTIVE TEXT |
|---------|-----------------------------|----------|-------------|---------------|
| AV1     | PHASE                       | NO UNITS |             |               |
| AV2     | FLAME INTENSITY             | PERCENT  |             |               |
| AV3     | MAINS VOLTAGE               | VOLTS    |             |               |
| AV4     | STARTUPS RESETTABLE         | NO UNITS |             |               |
| AV5     | STARTUPS TOTAL              | NO UNITS |             |               |
| AV6     | RELAY K12 CYCLES            | NO UNITS |             |               |
| AV7     | RELAY K11 CYCLES            | NO UNITS |             |               |
| AV8     | RELAY K2 CYCLES             | NO UNITS |             |               |
| AV9     | RELAY K1 CYCLES             | NO UNITS |             |               |
| AV10    | MAX RELAY CYCLES            | NO UNITS |             |               |
| AV11    | CURRENT OUTPUT PERCENT      | PERCENT  |             |               |
| AV12    | ACTUATOR ACTUAL PERCENT     | PERCENT  |             |               |
| AV13    | ACTUATOR TARGET PERCENT     | PERCENT  |             |               |
| AV14    | EXT LOAD CONTROLLER PERCENT | PERCENT  |             |               |
| AV15    | FAN SPEED RPM               | RPM      |             |               |
| AV16    | FAN SPEED PERCENT           | PERCENT  |             |               |
| AV17    | TARGET FAN SPEED PERCENT    | PERCENT  |             |               |
| AV18    | PWM SIGNAL PERCENT          | PERCENT  |             |               |
| AV19    | CURRENT ERROR CODE          | NO UNITS |             |               |
| AV20    | CURRENT ERROR STARTUPS      | NO UNITS |             |               |
| AV21    | CURRENT ERROR PHASE         | NO UNITS |             |               |
| AV22    | CURRENT ERROR LOAD          | PERCENT  |             |               |
| AV23    | HISTORY 1 ERROR CODE        | NO UNITS |             |               |
| AV24    | HISTORY 1 ERROR STARTUPS    | NO UNITS |             |               |
| AV25    | HISTORY 1 ERROR PHASE       | NO UNITS |             |               |
| AV26    | HISTORY 1 ERROR LOAD        | PERCENT  |             |               |
| AV27    | HISTORY 2 ERROR CODE        | NO UNITS |             |               |
| AV28    | HISTORY 2 ERROR STARTUPS    | NO UNITS |             |               |
| AV29    | HISTORY 2 ERROR PHASE       | NO UNITS |             |               |
| AV30    | HISTORY 2 ERROR LOAD        | PERCENT  |             |               |
| AV31    | HISTORY 3 ERROR CODE        | NO UNITS |             |               |
| AV32    | HISTORY 3 ERROR STARTUPS    | NO UNITS |             |               |
| AV33    | HISTORY 3 ERROR PHASE       | NO UNITS |             |               |
| AV34    | HISTORY 3 ERROR LOAD        | PERCENT  |             |               |
| AV35    | HISTORY 4 ERROR CODE        | NO UNITS |             |               |
| AV36    | HISTORY 4 ERROR STARTUPS    | NO UNITS |             |               |
| AV37    | HISTORY 4 ERROR PHASE       | NO UNITS |             |               |
| AV38    | HISTORY 4 ERROR LOAD        | PERCENT  |             |               |
| AV39    | HISTORY 5 ERROR CODE        | NO UNITS |             |               |
| AV40    | HISTORY 5 ERROR STARTUPS    | NO UNITS |             |               |
| AV41    | HISTORY 5 ERROR PHASE       | NO UNITS |             |               |
| AV42    | HISTORY 5 ERROR LOAD        | PERCENT  |             |               |
| AV43    | HISTORY 6 ERROR CODE        | NO UNITS |             |               |
| AV44    | HISTORY 6 ERROR STARTUPS    | NO UNITS |             |               |
| AV45    | HISTORY 6 ERROR PHASE       | NO UNITS |             |               |
| AV46    | HISTORY 6 ERROR LOAD        | PERCENT  |             |               |

#### **BACnet Mapping**

| ADDRESS | DESCRIPTION                            | UNITS    | ACTIVE TEXT | INACTIVE TEXT |
|---------|----------------------------------------|----------|-------------|---------------|
| AV47    | HISTORY 7 ERROR CODE                   | NO UNITS |             |               |
| AV48    | HISTORY 7 ERROR STARTUPS               | NO UNITS |             |               |
| AV49    | HISTORY 7 ERROR PHASE                  | NO UNITS |             |               |
| AV50    | HISTORY 7 ERROR LOAD                   | PERCENT  |             |               |
| AV51    | HISTORY 8 ERROR CODE                   | NO UNITS |             |               |
| AV52    | HISTORY 8 ERROR STARTUPS               | NO UNITS |             |               |
| AV53    | HISTORY 8 ERROR PHASE                  | NO UNITS |             |               |
| AV54    | HISTORY 8 ERROR LOAD                   | PERCENT  |             |               |
| AV55    | HISTORY 9 ERROR CODE                   | NO UNITS |             |               |
| AV56    | HISTORY 9 ERROR STARTUPS               | NO UNITS |             |               |
| AV57    | HISTORY 9 ERROR PHASE                  | NO UNITS |             |               |
| AV58    | HISTORY 9 ERROR LOAD                   | PERCENT  |             |               |
| AV59    | HISTORY 10 ERROR CODE                  | NO UNITS |             |               |
| AV60    | HISTORY 10 ERROR STARTUPS              | NO UNITS |             |               |
| AV61    | HISTORY 10 ERROR PHASE                 | NO UNITS |             |               |
| AV62    | HISTORY 10 ERROR LOAD                  | PERCENT  |             |               |
| BV1     | SAFETY LIMIT (SK) LME71/73             |          | CLOSED      | OPEN          |
| BV2     | SAFETY LIMIT (SK) <b>LME75</b>         |          | CLOSED      | OPEN          |
| BV3     | PROOF OF CLOSURE (POC) LME71/73        |          | CLOSED      | OPEN          |
| BV4     | VALVE PROVING ENABLE (LT) LME75        |          | CLOSED      | OPEN          |
|         | HIGH GAS PRESS SW (Pmax) LME75         |          |             |               |
|         | PROOF OF CLOSURE (POC) LME75           |          |             |               |
| BV5     | PRESS SW VALVE PROVING (P LT) LME71/73 |          | CLOSED      | OPEN          |
| BV6     | PRESS SW VALVE PROVING (P LT) LME75    |          | CLOSED      | OPEN          |
| BV7     | LOW GAS PRESSURE SWITCH (Pmin)         |          | CLOSED      | OPEN          |
| BV8     | CONTROL SWITCH (ON/OFF) LME71/73       |          | CLOSED      | OPEN          |
| BV9     | CONTROL SWITCH (ON/OFF) LME75          |          | CLOSED      | OPEN          |
| BV10    | COMBUSTION AIR SWITCH (LP) LME71/73    |          | CLOSED      | OPEN          |
| BV11    | COMBUSTION AIR SWITCH (LP) LME75       |          | CLOSED      | OPEN          |
| BV12    | RESET TERMINAL (EK2) LME71/73          |          | CLOSED      | OPEN          |
| BV13    | RESET TERMINAL (EK2) LME75             |          | CLOSED      | OPEN          |
| BV14    | INCREASE MODULATION (LR-OPEN)          |          | CLOSED      | OPEN          |
| BV15    | DECREASE MODULATION (LR-CLOSED)        |          | CLOSED      | OPEN          |
| BV16    |                                        |          | CLOSED      | OPEN          |
| BV17    | INPUT CAMIS (SA-ZL) LME75              |          | CLOSED      | OPEN          |
| BV18    |                                        |          | FLAME       | NO FLAME      |
| BV19    |                                        |          | ALARM       | NO ALARM      |
| BV20    |                                        |          |             |               |
| BV21    | ACTUATOR FEEDBACK (SA-R)               |          | CLOSED      | OPEN          |
| BV22    |                                        |          |             |               |
| BV23    |                                        |          |             |               |
| BV24    | ACTUATOR HIGH-FIRE (SA-NL)             |          |             |               |
| BV25    |                                        |          |             |               |
| BV26    |                                        |          |             |               |
| BV27    |                                        |          | CMD ON      | CMD OFF       |
| BV28    | VALVE 1 (V1)                           |          | CMD ON      | CMD OFF       |

#### BACnet Mapping

| ADDRESS | DESCRIPTION  | UNITS | ACTIVE TEXT | INACTIVE TEXT |
|---------|--------------|-------|-------------|---------------|
| BV29    | VALVE 2 (V2) |       | CMD ON      | CMD OFF       |

#### **Unused Inputs**

Any inputs unused by the selected PME... will still annunciate. For example, although PME71.111A1 does not support valve proving, applying 120VAC to terminal X9-04.2 will still cause Modbus address 25, bit 4 to show this terminal as active.